## **ΒΗΜΑΤΑ ΓΙΑ ΓΡΗΓΟΡΗ ΑΝΑΖΗΤΗΣΗ ΣΤΟ ΛΕΞΙΚΟ ΚΟΙΝΗΣ ΝΕΟΕΛΛΗΝΙΚΗΣ (ΤΡΙΑΝΤΑΦΥΛΛΙΔΗ)**

- Πηγαίνω στην Πύλη για την Ελληνική Γλώσσα <u>www.greek-language.gr</u> →Νέα Ελληνικά →Εργαλεία (tools)
  →Ηλεκτρονικά Λεξικά → Λεξικό Κοινής Νεοελληνικής (Τριανταφυλλίδη).
- Τώρα βρίσκομαι στην αρχική σελίδα του Λεξικού. Ακουμπώ τον κέρσορα <u>Μέσα</u> στο Πεδίο Αναζήτησης του Λεξικού και κάνω δεξί κλικ. Θα εμφανιστεί αυτή η εικόνα:

| www.greek-language.gr                                                                                                    | 💽 Πιστοποίηση 💡 Βι  |                       | ήθεια 🔃 Χάρτης Πλοήγησ | ης 🖂 Επικοινωνία 🔒 🔒                                                                                                    |                                         |  |
|----------------------------------------------------------------------------------------------------|---------------------|-----------------------|------------------------|----------------------------------------------------------------------------------------------------|-----------------------------------------|--|
| <b>ΠύΛΗ</b><br>για την Εληγική γλώσσα                                                                                                    |                     |                       | (                      | Νέα Ι                                                                                                    | Ελληνική Γλώσσα                         |  |
| Αρχική Νέα Ελληνική Νεοελλ. Λο                                                                                                    | γοτεχνία Μεσαιωνική | Ελληνική αία Ελληνική | Θεωρία & Ιστορία       | Ενημέρωση                                                                                                    |                                         |  |
| Λεξικό της κοινής νεοε                                                                                                    | λληνικής            |                       |                        |                                                                                                    |                                         |  |
| 🗄 Πληροφορίες                                                                                                    | АВГ                 | ΖΗΘΙΚΛΜΝ              | ΞΟΠΡΣΤ                 | ΥΦΧΨΩ                                                                                                    |                                         |  |
| Η Αναζητηση<br>Β. Σύνθετη Αναζήτηση                                                                                                    |                     | Undo                  | Ctrl+Z                 |                                                                                                    |                                         |  |
|                                                                                                    | Επιλογές αι         | Redo                  | Ctrl+Shift+Z           |                                                                                                    |                                         |  |
|                                                                                                    | Ο Αναζήτηση ι       | Cut                   | Ctrl+X                 |                                                                                                    |                                         |  |
|                                                                                                    |                     | Сору                  | Ctrl+C                 |                                                                                                    |                                         |  |
| ΛΕΞΙΚΟ                                                                                                    |                     | Paste                 | Ctrl+V                 |                                                                                                    |                                         |  |
|                                                                                                    |                     | Paste as plain text   | Ctrl+Shift+V           | ένα σύγχρονο και πλήρες ερμηνευτικό,                                                                                                    |                                         |  |
| ΤΗΣ ΚΟΙΝ<br>ΝΕΟΕΛΛΗΝΙ                                                                                                    | ΗΣ<br>ΚΗΣ           | Delete                |                        | ις νεας ελληνικής. Ι                                                                                                    | Ξκοοθηκε τον Δεκεμβριο<br>Δοιστοτελείου |  |
|                                                                                                    | Πανε                | Add as search engine  |                        | κων στισσοών του Αριστοιελείου<br>έλεσμα πολύχρονης και συστηματικής<br>νικής που έθεσε επιστημονικές<br>αυτό καθοοιστικό τη σημιεοινό γεοελληνικό |                                         |  |
|                                                                                                    | λεξικα              | Spell-checker options | ) - F                  |                                                                                                    |                                         |  |
|                                                                                                    | λεξικα              | Writing Direction     | Þ                      | ές καινοτομίες του αξίζει να τονιστούν                                                                                                    |                                         |  |
| APPENDIX NO. 10 NO. 10 | ιδιαίτε<br>παιδια   | Select all            | Ctrl+A                 | νδεση κάθε λήμματος με το κλιτικό του<br>το δυνατόν μεγαλύτερου αριθμού εκφράσεων<br>ης ετυμολογικής προσέγγισης είναι επίσης                      |                                         |  |
|                                                                                                    | και φι              | AdBlock               | +                      |                                                                                                    |                                         |  |
|                                                                                                    | από τ 🌘             | AdBlock Premium       | +                      |                                                                                                    |                                         |  |
|                                                                                                    | •                   | Inspect element       |                        |                                                                                                    |                                         |  |
|                                                                                                    | _                   | ο Πρόλογος            |                        | -                                                                                                    |                                         |  |

3. Επιλέγω το Add as search engine (ή Προσθήκη στη Μηχανή Αναζήτησης) και εμφανίζεται το παρακάτω εικονίδιο:

×

| Αλλάζω μόνο το πεδίο Keyword                                              | Edit Search Engine                                         |  |  |  |  |
|---------------------------------------------------------------------------|------------------------------------------------------------|--|--|--|--|
| (λέξη-κλειδί),                                                            | Name: greek-language.gr                                    |  |  |  |  |
| γράφοντας ένα γράμμα που θα θυμάμαι.                                      | Keyword: greek-language.gr                                 |  |  |  |  |
| Εγώ πχ, έχω γράψει το γράμμα λ. <b>Τότε το</b>                            | URL: 3/triantafyllides/search.html?lq=%s&dq=               |  |  |  |  |
| αντίστοιχο κουτάκι θα πρασινίσει και θα<br>εμφανιστεί το 🖌 κλικάρω το ΟΚ. | Insert %s in the URL where the search terms should appear. |  |  |  |  |
|                                                                           | OK Cancel                                                  |  |  |  |  |

Είμαστε έτοιμοι. Τώρα, όταν θέλουμε να αναζητήσουμε μια λέξη στο Λεξικό, αρκεί μόνο να πληκτρολογήσουμε στο πεδίο URL του Crhrome το **γράμμα-κλειδί, κατόπιν spacebar (διάστημα) και τη λέξη που ψάχνουμε**.

\*Το ίδιο μπορείτε να κάνετε και με τη μηχανή αναζήτησης του www.enacademic.com

Καλή επιτυχία!